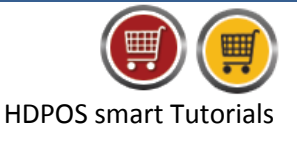

To upgrade HDPOSsmart.CS to latest version, follow the below steps.

- Step 1: Take back up of existing version of HDPOSsmart.CS database.
- Step2: Download and install the latest version of HDPOSsmart.CS

**<u>Step1</u>**: Before upgrading the version of HDPOS smart we recommend you to take a backup of the existing database.

- a. Run HDPOSsmart.CS on your server machine.
- b. From Main Invoice screen, Click on Set-Up.

| HDIT Variety Store         #167, Green Glen Layout, Bellandur, Bangalore         HDPOS smart         Login : HDAdmin       Cash Register : 01 - Manager's Drawer         Image: Source       Image: Source         Source       Item Name         Source       Item Name         Source       Item Name         Marce       Item Name         Marce                                                                                                    |
|----------------------------------------------------------------------------------------------------|
| #167, Green Glen Layout, Bellandur, Bangalore       Barcode :                                                                                                    |
| HDPOS smart       Login : HDAdmin       Cash Register : 01 - Manager's Drawer         Image: Search Code :                                                                                                    |
| HDPOS smart       Login : HDAdmin       Cash Register : 01 - Manager's Drawer       Search Code :       Search with Stock :         Image: State in the state in the state i |
| Image: Source       Item Name       Qty /<br>Weight       Measuring<br>Unit       Unit Price<br>with Tax       Total with<br>Tax       Change<br>Quantity<br>F2       Remove<br>Item Show Stock       Show Stock                                                                                                    |
| S         Barcode         Item Name         Qty /<br>Weight         Measuring<br>Unit         Unit Price<br>with Tax         Total with<br>Tax         Change<br>Quantity         Remove<br>Item         Show Stock                                                                                                    |
| No. Weight Onit With Tax FZ F4                                                                                                    |
|                                                                                                    |
| Hold Dick Hold Cancel                                                                                                    |
|                                                                                                    |
|                                                                                                    |
|                                                                                                    |
| Show Tax Details Set-Up                                                                                                    |
|                                                                                                    |
|                                                                                                    |
| Set-I                                                                                                    |
| Total : 0.00                                                                                                    |
| Discount Included : 0.00                                                                                                    |
| Quantity Total: 0                                                                                                    |
|                                                                                                    |
|                                                                                                    |
| Sales Executive :                                                                                                    |
| Estimate                                                                                                    |
| Express Pay Now (F11)                                                                                                    |
| Pay (F5) (F8) Save & Print Estimate (All F1)                                                                                                    |

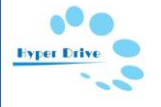

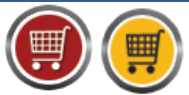

HDPOS smart Tutorials

c. From the Set-Up screen, click on **Backup Database**. In the screen that opens, give a name for back up file and save it.

| 🛒 Set-Up      |               |                                                                                                    | < |
|---------------|---------------|----------------------------------------------------------------------------------------------------|---|
| 0 2           | ⊡<br>3 4      |                                                                                                    |   |
|               |               | Save Database backup file as                                                                                       |   |
|               | •••           | Save in: 🔚 My Documents 🕑 🔇 🎓 📂 🖽 -                                                                                |   |
| Item          | Receive Item  |                                                                                                    |   |
|               | Ļ             | My Recent<br>Documents                                                                                             |   |
| Stock         | StockTransfer |                                                                                                    |   |
|               | E             | Desktop                                                                                                    |   |
| Cash Register | Sales Invoice |                                                                                                    |   |
| 22            | *             | My Documents the left side                                                                                         |   |
| Customer      | Rcv Payment   |                                                                                                    |   |
| <u>Ì</u>      | 1             | My Computer                                                                                                    |   |
| Supplier      | Pay Supplier  | File name: Database backup Save                                                                                    |   |
|               | 2             | My Network Save as type: Database Backup Files (".bak) Cancel                                                      |   |
| Shop (BL)     | Sales Return  |                                                                                                    |   |
| 2             | <b>-</b>      |                                                                                                    |   |
| Employee      | Access Rights | A REAL PROVIDENCE OF THE PROVIDENCE OF THE PROVIDENCE OF THE PROVIDENCE OF THE PROVIDENCE OF THE PROVIDENCE OF     |   |
|               |               |                                                                                                    |   |
| Reports       | Stickers      | Backup<br>Database         Restore<br>Database         Go Back To<br>Main Screen         About Us         Feedback | J |

A message will be shown to you as database back up gets completed.

| Success                             |
|-------------------------------------|
| Database is backed up successfully. |
| <u>о</u> к                          |

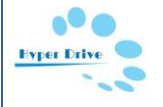

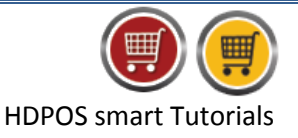

## Step2:

- a. Download latest version of HDPOS smart.
  - Click on <a href="http://hdpos.in/DownLoad.aspx">http://hdpos.in/DownLoad.aspx</a>.
  - Go to **Download HDPOS smart for Multiple Cash Registers** and click on the button **Free Download HDPOS CS**.

| Point of Sale Software - HDP ×                                                                                                    | _ @ ×              | 3 |
|----------------------------------------------------------------------------------------------------|--------------------|---|
| ← → X 🗋 hdpos.in/DownLoad.aspx                                                                                                    | 5                  | ≡ |
| Download HDPOS smart for Multiple Cash Registers<br>Free trial for one month                                                                                                    |                    | • |
| HDPOS smart<br>registers.<br>Free Download HDPOS CS<br>This is full functionality software download. Register it for free and get a trial license key for 30 days.<br>Please note: if you are running Windows XP and facing problems with application start up, most likely you need .Net |                    |   |
| Features       See System Requirement section for details.                                                                                                    |                    |   |
| Instructions for installing on multiple cash registers:                                                                                                    |                    |   |
| On Server Computer                                                                                                    |                    |   |
| You need to run this installer on the computer that will be treated as the server computer for your multiple cash register environments.                                                                                                    |                    |   |
| The server computer needs to be running either Windows XP Professional Edition or Windows 2008 server.                                                                                                    |                    |   |
| The server computer will need to have Internet Information Server (IIS) already installed on it.                                                                                                    |                    |   |
| <ul> <li>IIS is part of Windows XP professional, if it is not already activated, you may have to go to</li> </ul>                                                                                                    |                    |   |
| Control Panel->Add Remove Programs->Add/Remove Windows Components window and tick ON IIS.                                                                                                    |                    |   |
| This installer will create Internet Information Server (IIS) based application on a server.                                                                                                    |                    | • |
| U.8/34.5 MB, 2 mins left                                                                                                    | Show all downloads | × |

- b. This will download the Set-Up files for HDPOS smart .CS.
- c. Double click the **HDPOSsmart-Server-Setup.msi** file that gets downloaded. (There is **NO** need to uninstall the earlier version if any).

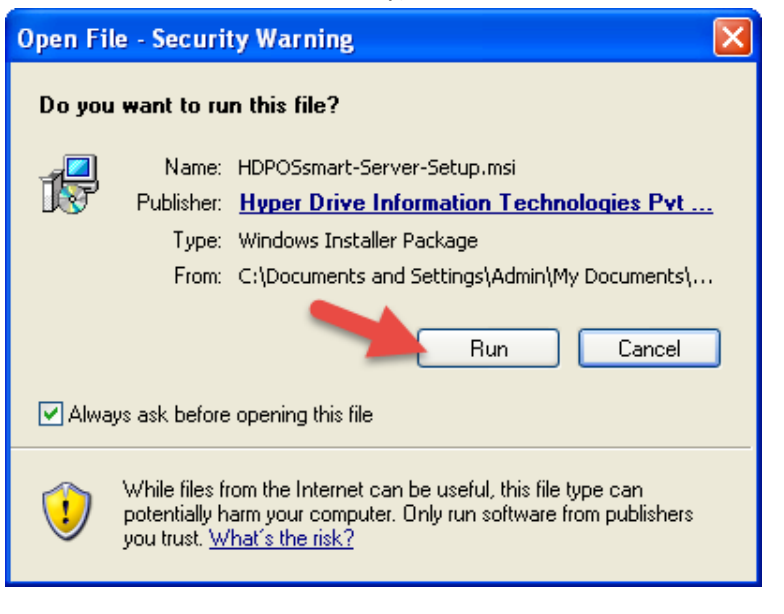

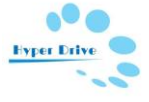

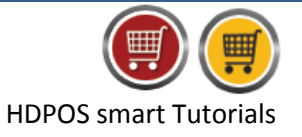

d. In the screen that opens select Next.

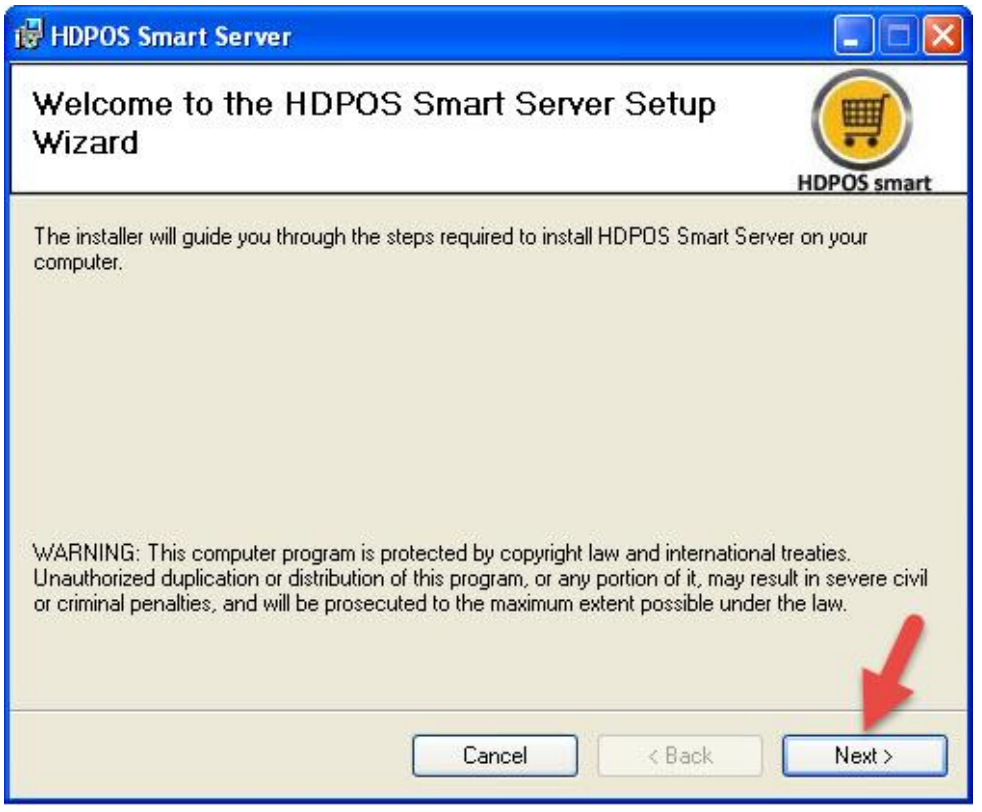

e. This screen displays the installation location. Click on Next again.

| HDPOS Smart Server                                                                                                    |                        |
|----------------------------------------------------------------------------------------------------|------------------------|
| Select Installation Address                                                                                                    | HDPOS smart            |
| The installer will install HDPOS Smart Server to the following web location.<br>To install to this web location, click "Next". To install to a different web loc<br>Site: | ation, enter it below. |
| Default Web Site                                                                                                    | Disk Cost              |
| HDPOSServer                                                                                                    |                        |
|                                                                                                    |                        |
| Cancel < Bac                                                                                                    | k Next>                |

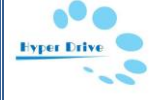

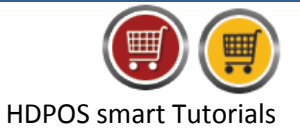

f. Click on **Next** in the **Confirm Installation** screen.

| 뮹 HDPOS Smart Server                                                   |             |
|------------------------------------------------------------------------|-------------|
| Confirm Installation                                                   | HDPOS smart |
| The installer is ready to install HDPOS Smart Server on your computer. |             |
| Click "Next" to start the installation.                                |             |
|                                                                        |             |
|                                                                        |             |
|                                                                        |             |
|                                                                        |             |
|                                                                        |             |
|                                                                        |             |
| Cancel < Back                                                          | Next >      |

g. You can see the **Installation Complete** message as shown in the screen below.

| FIDPUS Smart Server          |                                          |                |
|------------------------------|------------------------------------------|----------------|
| Installation Comple          | ete                                      | HDPOS smart    |
| HDPOS Smart Server has beer  | successfully installed.                  |                |
| Click "Close" to exit.       |                                          |                |
|                              |                                          |                |
|                              |                                          |                |
|                              |                                          |                |
|                              |                                          |                |
| Please use Windows Update to | check for any critical updates to the .1 | NET Framework. |
| Please use Windows Update to | check for any critical updates to the .t | NET Framework. |

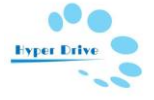

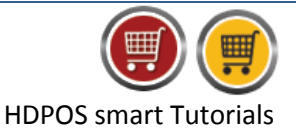

- h. If you are using Windows7/Windows 8 Operating System.
  - a. Sometimes access permissions will not be provided to run the set-up file of HDPOS smart Server. In such cases, installation needs to be done from the command prompt.
  - b. Click on Start Button. Type **cmd** in search box; Right-click on the command prompt, select **Run as Administrator**. This will open the command prompt.

| Image: Wight Strate Strate S |          | Open                                           |
|----------------------------------------------------------------------------------------------------|----------|------------------------------------------------|
| <ul> <li>Scan with Microsoft Security Essentials</li> <li>TortoiseSVN</li> <li>PowerISO</li> <li>Pin to Taskbar</li> <li>Pin to Start Menu</li> <li>Restore previous versions</li> <li>Send to</li> <li>Cut</li> <li>Copy</li> <li>Delete</li> <li>Open file location</li> <li>Properties</li> </ul>                                                                                                    |          | Run as administrator                           |
| Image: Second state state sta                | 6        | Scan with Microsoft Security Essentials        |
| Pin to Start Menu<br>Restore previous versions<br>Send to<br>Cut<br>Copy<br>Delete<br>Open file location<br>Properties                                                                                                    | <b>*</b> | TortoiseSVN<br>PowerISO<br>Pin to Taskbar      |
| Send to<br>Cut<br>Copy<br>Delete<br>Open file location<br>Properties                                                                                                    |          | Pin to Start Menu<br>Restore previous versions |
| Cut<br>Copy<br>Delete<br>Open file location<br>Properties                                                                                                    |          | Send to                                        |
| Delete<br>Open file location<br>Properties                                                                                                    |          | Cut<br>Copy                                    |
| Open file location<br>Properties                                                                                                    |          | Delete                                         |
| Properties                                                                                                    |          | Open file location                             |
|                                                                                                    |          | Properties                                     |
|                                                                                                    |          | Properties                                     |

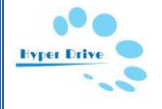

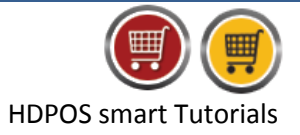

c. Type the location of the set-up folder where the set-up file got downloaded and click on enter to install it.

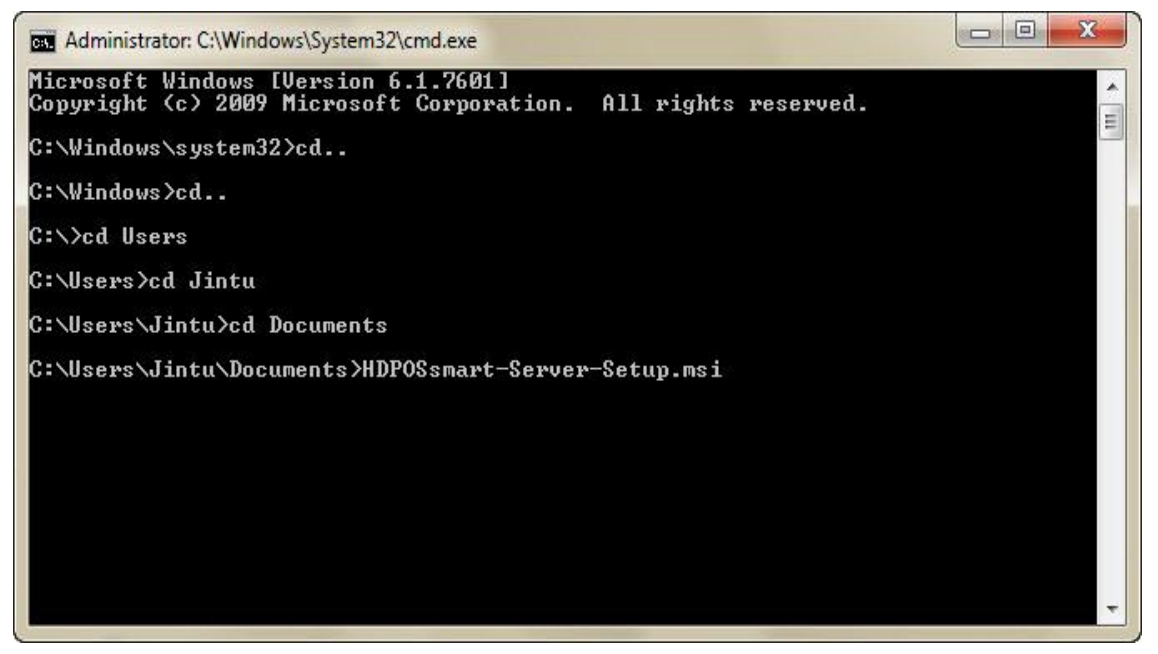

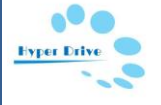